Service Manual

# METTLER TOLEDO IND221 / IND226 weighing terminals

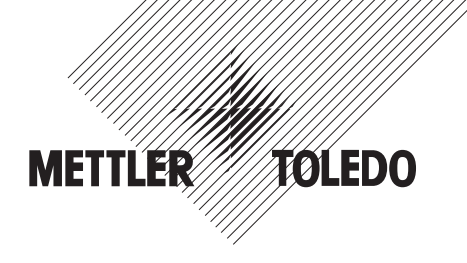

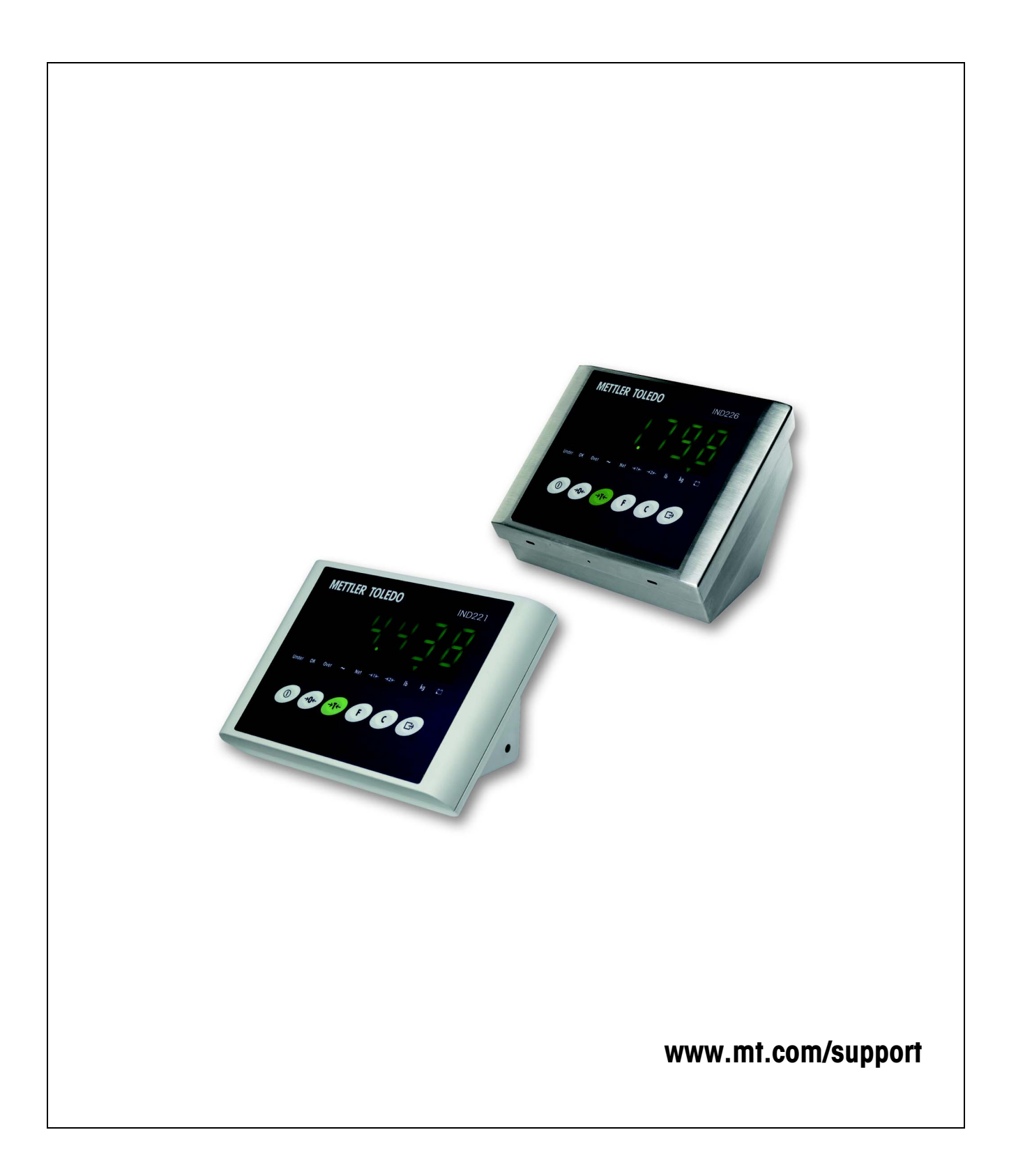

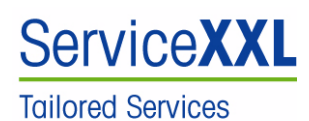

Congratulations on choosing the quality and precision of METTLER TOLEDO. Proper use according to these instructions and regular calibration and maintenance by our factory-trained service team ensure dependable and accurate operation, protecting your investment. Contact us about a ServiceXXL agreement tailored to your needs and budget.

We invite you to register your product at <u>www.mt.com/productregistration</u> so we can contact you about enhancements, updates and important notifications concerning your product.

# Contents

# Page

| <b>1</b>                                           | General                                                                                                    | <b>5</b>                         |
|----------------------------------------------------|----------------------------------------------------------------------------------------------------|----------------------------------|
| 1.1                                                | About this service manual                                                                                                    | 5                                |
| 1.2                                                | Safety precautions                                                                                                    | 5                                |
| <b>2</b>                                           | Spare parts                                                                                                    | <b>6</b>                         |
| 2.1                                                | IND221                                                                                                    | 6                                |
| 2.2                                                | IND226                                                                                                    | 8                                |
| 2.3                                                | Cabling                                                                                                    | 10                               |
| <b>3</b><br>3.1<br>3.2<br>3.3<br>3.4<br>3.5<br>3.6 | Repair<br>Opening the terminal<br>Changing the main board<br>Changing the charging board<br>Changing the cover<br>Changing the keypad overlay (IND226 only)<br>Closing the terminal | 11<br>11<br>11<br>12<br>12<br>12 |
| <b>4</b>                                           | Menu                                                                                                    | <b>13</b>                        |
| 4.1                                                | Overview                                                                                                    | 13                               |
| 5                                                  | Software download                                                                                                    | 14                               |
| <b>6</b>                                           | Interface data                                                                                                    | <b>15</b>                        |
| 6.1                                                | Load cell connection                                                                                                    | 15                               |
| 6.2                                                | Serial interface connection                                                                                                    | 15                               |
| 7                                                  | Table of geo values (valid up to 7500 e)                                                                                                    | 16                               |

# 1 General

## 1.1 About this service manual

This service manual contains instructions for the repair and maintenance work to be performed by service engineers.

It is assumed that the reader is familiar with the operation of the device and can refer to the relevant operating instructions when necessary.

#### Working with the service manual

The exploded view drawings are provided as a guide for assembling and disassembling work and for identifying the order numbers for spare parts.

When ordering spare parts, please use the information given in the spare parts lists. The item numbers in the first column "Item" correspond to those on the corresponding exploded view drawing.

# 1.2 Safety precautions

Always observe the following basic safety precautions when performing service work on the IND221 / IND226 weighing terminals:

- ▲ Before opening the terminal, disconnect the power supply.
- ▲ Only replace parts or assemblies listed in the spare parts list.
- ▲ Do not conduct repairs on assemblies.
- ▲ The terminals contain precision electronic components that are sensitive to **electrostatic discharge**. We recommend that you wear a grounding wrist strap when doing any work in the interior of the terminal, in order to prevent any electrostatic charge build-up. Grounding wrist straps are commercially available from electronic component suppliers.

# 2 Spare parts

2.1 IND221

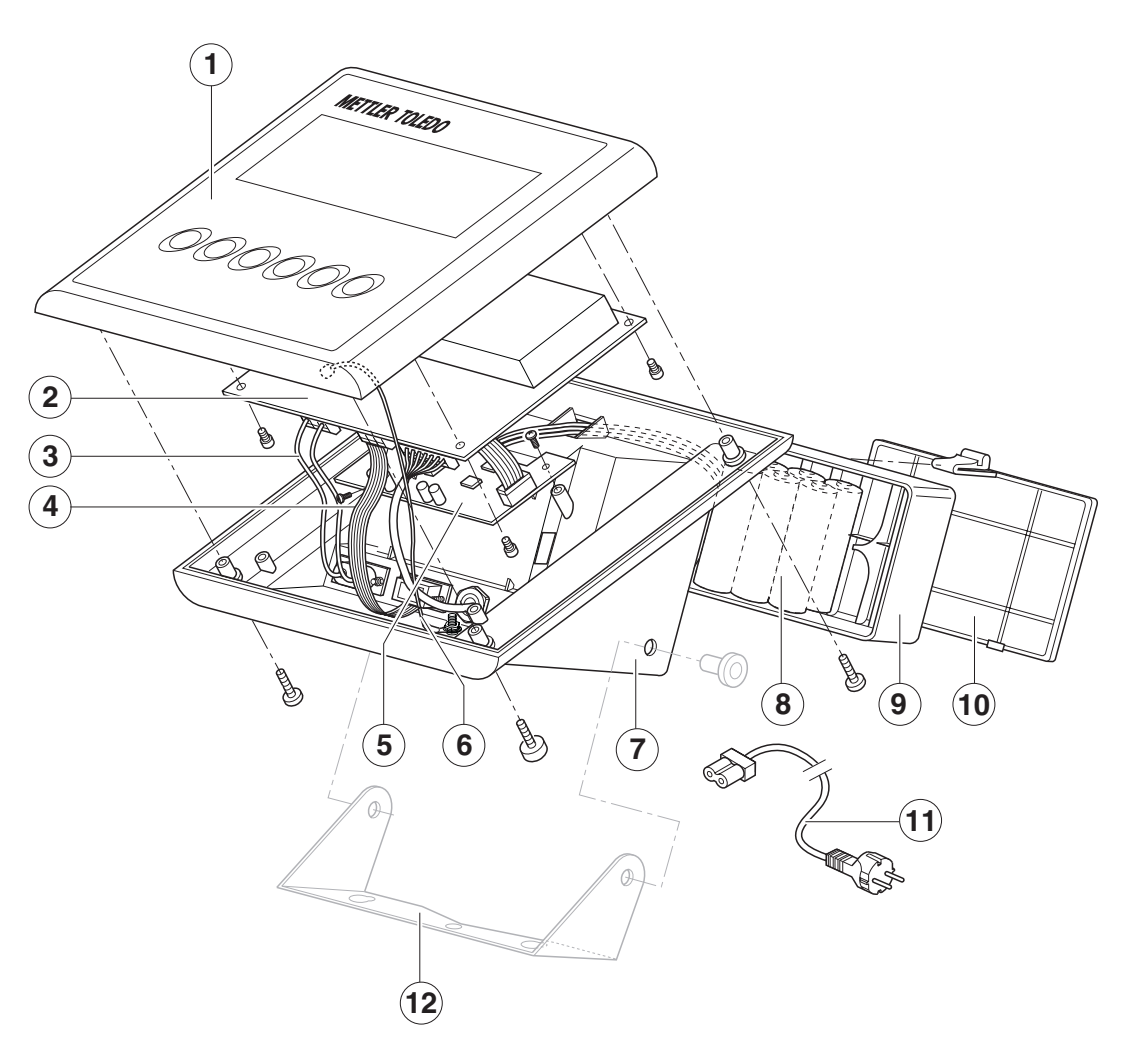

| ltem | Designation                                                             | Order number |
|------|-------------------------------------------------------------------------|--------------|
| 1    | Cover with keypad                                                       | 72 190 111   |
| 2    | Main board                                                              | 72 181 553   |
| 3    | Power wire                                                              | 72 183 117   |
| 4    | RS232 flat cable                                                        | 72 183 006   |
| 5    | Rechargeable battery board with connecting cables and mounting material | 72 189 973   |
| 6    | Ground wire                                                             | 72 186 171   |
| 7    | Housing, back part                                                      | 72 182 604   |
| 8    | Rechargeable battery                                                    | 72 189 972   |
| 9    | Battery case                                                            | 72 189 974   |
| 10   | Battery cover                                                           | 72 182 606   |
| 11   | Power cord                                                              |              |
|      | EU                                                                      | 71 209 965   |
|      | GB                                                                      | 71 210 223   |
|      | AUS                                                                     | 71 209 966   |
|      | US                                                                      | 71 209 968   |

# Spare parts for sales region Americas only

| Item | Designation Order num |            |  |  |  |  |  |
|------|-----------------------|------------|--|--|--|--|--|
| 12   | Mounting bracket      | 72 204 996 |  |  |  |  |  |

2.2 IND226

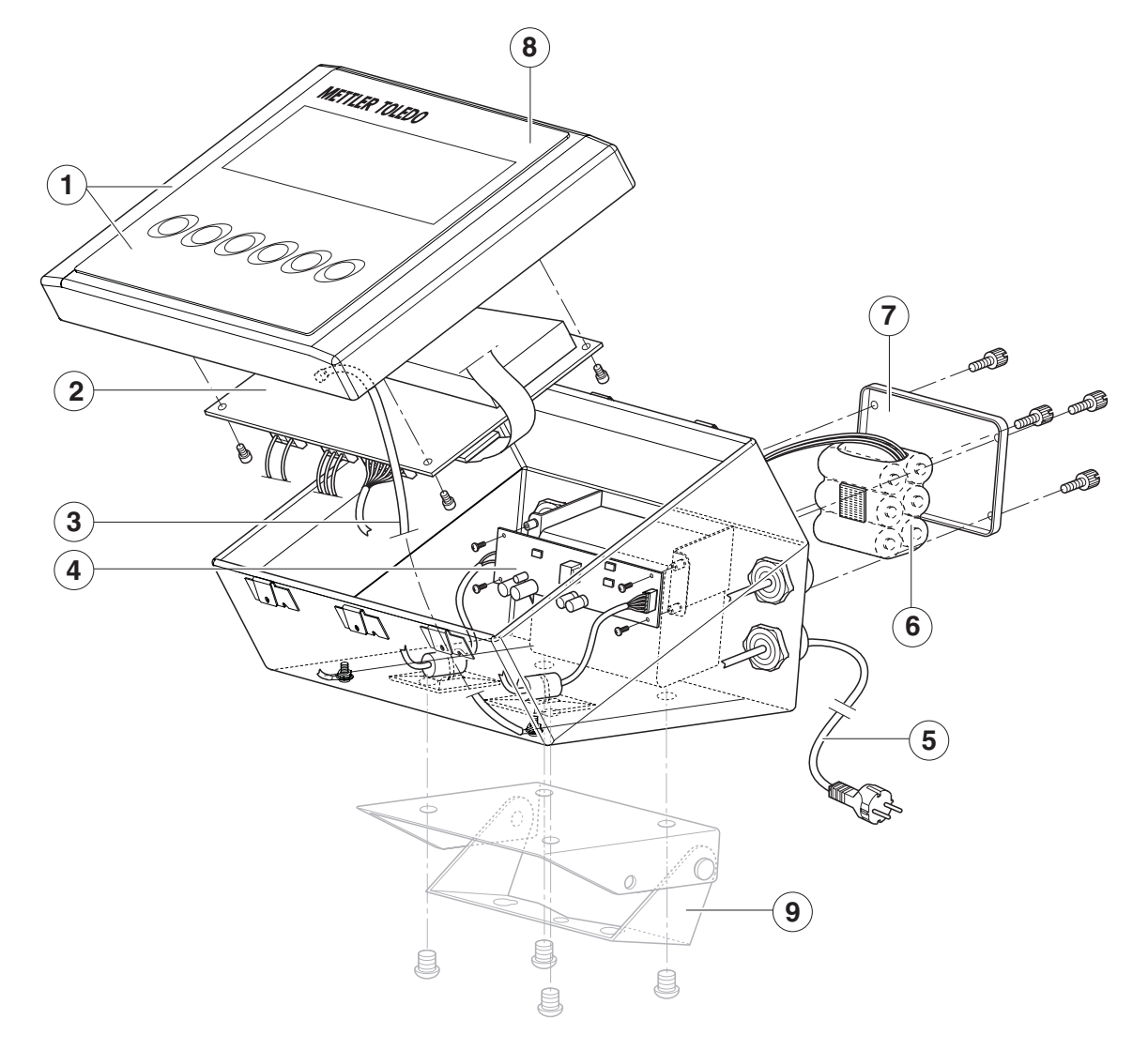

| ltem | Designation                                                             | Order number                                                                     |
|------|-------------------------------------------------------------------------|----------------------------------------------------------------------------------|
| 1    | Cover with keypad                                                       | 72 189 969                                                                       |
| 2    | Main board                                                              | 72 181 553                                                                       |
| 3    | Ground wire                                                             | 72 188 108                                                                       |
| 4    | Rechargeable battery board with connecting cables and mounting material | 72 189 971                                                                       |
| 5    | Power cord<br>DK<br>CH<br>GB<br>EU<br>AUS<br>US                         | 71 209 954<br>71 209 955<br>71 209 956<br>71 209 957<br>71 209 958<br>71 209 963 |
| 6    | Rechargeable battery                                                    | 72 189 972                                                                       |
| 7    | Battery cover                                                           | 72 200 772                                                                       |
| 8    | Keypad overlay                                                          | 72 180 247                                                                       |

## Spare parts for sales region Americas only

| ltem | Designation      | Order number |
|------|------------------|--------------|
| 9    | Mounting bracket | 72 204 997   |

Cabling 2.3

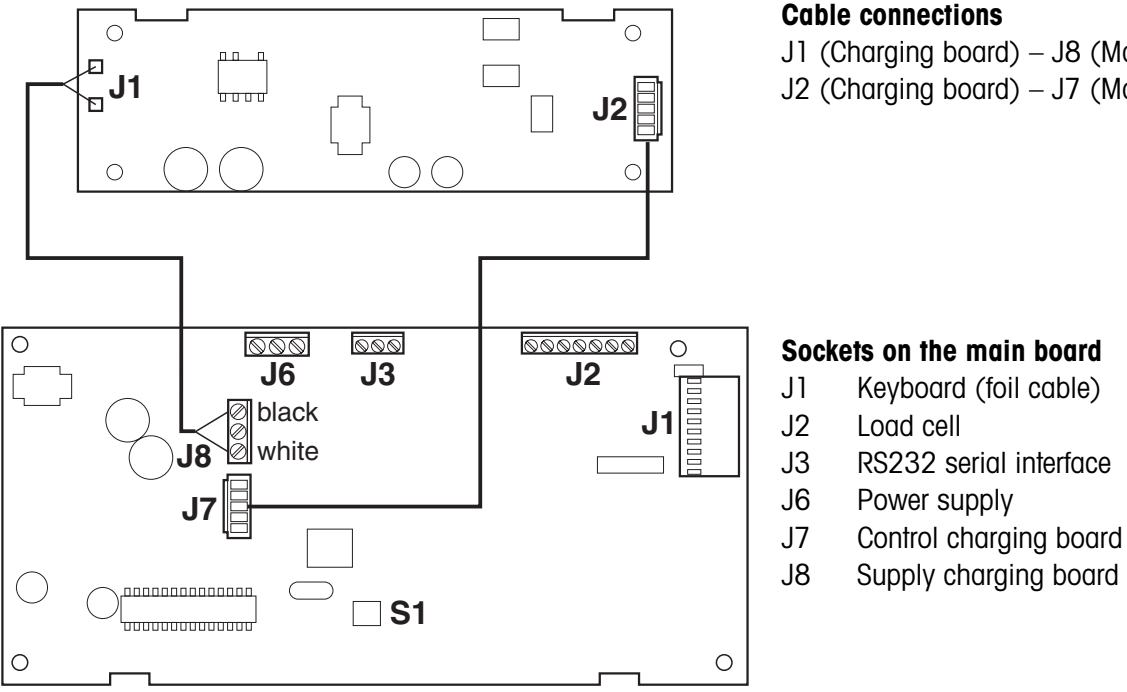

#### **Cable connections**

J1 (Charging board) – J8 (Main board)

J2 (Charging board) – J7 (Main board)

# 3 Repair

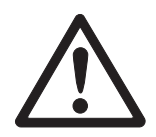

#### CAUTION

→ Before opening the terminal, switch the terminal off and disconnect the power supply.

## 3.1 Opening the terminal

#### **Opening IND221**

→ Unscrew 4 screws and lift off the cover.

#### **Opening IND226**

The cover of the IND226 is locked by 4 spring clips.

- Insert the tip of a flat-blade screwdriver into one of the two slots located on the bottom of the cover and gently push in toward the enclosure until a "pop" sound is heard.
- 2. Lift off cover.

## 3.2 Changing the main board

- 1. Undo all cable connections: keyboard cable (foil cable), load cell cables, serial data interface cable, power cables, 2 cables from the charging board.
- 2. Remove the mainboard by unscrewing 4 screws.
- 3. Mount the new mainboard and rewire all cable connections.

#### Note

After replacing the main board all menu settings must be reset by a general reset.

## **3.3** Changing the charging board

- 1. Undo the 2 charging cables on the main board.
- 2. Cut the binder attaching the cables to the bottom housing.
- 3. Remove the charging board by unscrewing 2 screws.
- 4. Mount the charging board and connect the 2 cables to the main board, see section 2.3.
- 5. Attach the cables to the bottom housing with binders.

## 3.4 Changing the cover

- 1. Unmount the main board by unscrewing 4 screws.
- 2. Undo the cables connecting cover and bottom housing.
- 3. Mount the mainboard in the new cover.
- 4. Fix the cable connection of cover and bottom housing.

## 3.5 Changing the keypad overlay (IND226 only)

- 1. Unplug the keypad cable (foil cable) from the main board.
- 2. Lift up the defective keypad overlay. If necessary carefully pry it up with a knife and gently peel it off the cover.
- 3. Carefully clean cover. Remove all traces of adhesive.
- 4. Pass the cable of the new keypad overlay through the opening and plug in the cable on the mainboard.
- 5. Peel off the protective film from the new keypad overlay and carefully affix the keypad overlay to the cover.
- 6. Press the keypad overlay down uniformly.

## 3.6 Closing the terminal

#### Closing IND221

→ Mount the cover and tighten the 4 screws.

#### **Closing IND226**

→ Mount the cover and press on the bottom housing until the spring clips engage.

Repair

# 4 Menu

The menu is divided in the operator menu with application settings and the supervisor menu with scale settings.

The menu is described in detail in the User manual.

## 4.1 Overview

- 0 = Operator menu
- S = Supervisor menu

|   | F1     | Scale menu                                  |   | F3     | Terminal menu                |
|---|--------|---------------------------------------------|---|--------|------------------------------|
|   | F1.1   | Approval                                    |   | F3.1.1 | Timeout                      |
|   | F1.2.1 | Weight units                                | n | F3.1.2 | Brightness                   |
|   | F1.2.2 | Weighing ranges                             | U | F3.2   | Auto power off               |
|   | F1.2.3 | Capacity of the first weighing range        |   | F3.3   | Battery type                 |
|   | F1.2.4 | Resolution of the first weighing range      |   | F3.10  | Reset terminal settings      |
|   | F1.2.5 | Capacity of the 2nd weighing range          |   | F4     | Communication menu           |
|   | F1.2.6 | Resolution of the 2nd (fine) weighing range |   | F4.1   | Connections                  |
|   | F1.3.1 | Geo value                                   |   | F4.2.1 | Line format                  |
|   | F1.3.2 | Linearization during adjustment             |   | F4.2.2 | Print format                 |
| c | F1.3.3 | Adjustment                                  |   | F4.2.3 | Print language               |
| S | F1.4.1 | Automatic zero setting                      |   | F4.2.4 | Add line feed                |
|   | F1.4.2 | Power up zero                               | 0 | F4.2.5 | Auto print threshold         |
|   | F1.4.3 | Pushbutton zero                             |   | F4.2.6 | Auto print reset threshold   |
|   | F1.5.1 | Automatic taring                            |   | F4.3.1 | Baudrate                     |
|   | F1.5.2 | Clear tare automatically                    |   | F4.3.2 | Data bits / parity           |
|   | F1.5.3 | Tare Interlock                              |   | F4.3.3 | Xon/Xoff                     |
|   | F1.5.4 | Auto tare threshold                         |   | F4.3.4 | Checksum                     |
|   | F1.5.5 | Auto clear tare threshold                   |   | F4.10  | Reset communication settings |
|   | F1.6.1 | Digital filter                              |   | F5     | Maintenance                  |
|   | F1.7.1 | Motion detection                            |   | F5.1   | Calibration values           |
|   | F1.10  | Resetting parameters 1.x(.x)                |   | F5.1.1 | Show zero-counts             |
|   | F2     | Application menu                            |   | F5.1.2 | Show half load weight value  |
|   | F2.1   | F key settings                              |   | F5.1.3 | Show half load counts        |
|   | F2.2   | Plus/Minus weighing                         |   | F5.1.4 | Show full load weight value  |
|   | F2.2.1 | Operating mode                              | S | F5.1.5 | Show full load weight counts |
| 0 | F2.2.2 | Setting the target weight                   |   | F5.2   | Keypad test                  |
|   | F2.2.3 | Upper tolerance                             |   | F5.3   | Display test                 |
|   | F2.2.4 | Lower tolerance                             |   | F5.4   | Display internal resolution  |
|   | F2.3   | Reference optimization                      |   | F5.5   | COM1 test                    |
|   | F2.10  | Reset F key settings                        |   | F5.6   | Print setup                  |
|   |        |                                             |   | F5.10  | General reset                |
|   |        |                                             |   | F6     | Ending menu                  |

# 5 Software download

IND221 / IND226 can download software in the field.

- 1. Switch the terminal off, open it and connect it to a PC.
- 2. Open the Hyperterminal program on the PC and establish a new serial connection with the following parameters:
  - 19200 baud
  - 8 Bits
  - no parity
  - no flow control
- 3. Select "Xmodem" in the "Transfer -> Send file" menu and click "Send".
- 4. Press the S1 button on the main board and switch on the weighing terminal. FLASH is displayed and the download starts (see page 10 for position of S1).

# 6 Interface data

## 6.1 Load cell connection

→ Connect the weighing platform cable to the 7-pin terminal strip J2 according to the following table.

| Terminal   | 1    | 2    | 3    | 4      | 5    | 6    | 7    |
|------------|------|------|------|--------|------|------|------|
| Assignment | +EXC | +SEN | +SIG | Shield | -SIG | -SEN | -EXC |

#### Note

With 4-wire load cells make bridges with: +EXC and +SEN, -EXC and -SEN.

## 6.2 Serial interface connection

#### 6.2.1 IND221

With IND221 the serial interface connection is carried out as a 9-pin D-sub socket.

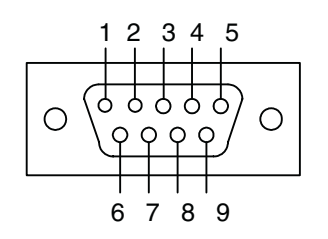

#### Pin assignment

|       | . <b>J</b> |
|-------|------------|
| Pin 2 | RXD        |
| Pin 3 | TXD        |
| Pin 5 | GND        |
|       |            |

#### 6.2.2 IND226

With IND226 the serial interface must be connected inside the weighing terminal to the 3-pin terminal strip J3.

#### **Terminal assignment J3**

Terminal 1 TXD Terminal 2 RXD Terminal 3 GND

# 7 Table of geo values (valid up to 7500 e)

|                                                                      | Height above sea level in meters              |          |          |          |          |          |          |          |          |          |          |
|----------------------------------------------------------------------|-----------------------------------------------|----------|----------|----------|----------|----------|----------|----------|----------|----------|----------|
|                                                                      | 0                                             | 325      | 650      | 975      | 1300     | 1625     | 1950     | 2275     | 2600     | 2925     | 3250     |
| Northern or southern latitude                                        | 325                                           | 650      | 975      | 1300     | 1625     | 1950     | 2275     | 2600     | 2925     | 3250     | 3575     |
| in degrees and minutes                                               | es ana minures Height above sea level in feet |          |          |          |          |          |          |          |          |          |          |
|                                                                      | 0                                             | 1060     | 2130     | 3200     | 4260     | 5330     | 6400     | 7460     | 8530     | 9600     | 10660    |
|                                                                      | 1060                                          | 2130     | 3200     | 4260     | 5330     | 6400     | 7460     | 8530     | 9600     | 10660    | 11730    |
| 0° 0′ – 5° 46′                                                       | 5                                             | 4        | 4        | 3        | 3        | 2        | 2        | 1        | 1        | 0        | 0        |
| $5^{\circ} 46' - 9^{\circ} 52'$                                      | 5                                             | 5        | 4        | 4        | 3        | 3        | 2        | 2        | 1        | 1        | 0        |
| $9^{\circ} 52^{\circ} - 12^{\circ} 44^{\circ}$<br>12° 44' - 15° 6'   | 6                                             | 5        | 5        | 4        | 4        | 3        | 3        | 2        | 2        | <br>2    | 1        |
| $15^{\circ}$ 6' - 17° 10'                                            | 7                                             | 6        | 6        | 5        | 4<br>5   | 4        | 4        | 3        | 2        | 2        | 2        |
| 17° 10′ – 19° 2′                                                     | 7                                             | 7        | 6        | 6        | 5        | 5        | 4        | 4        | 3        | 3        | 2        |
| 19° 2′ – 20° 45′                                                     | 8                                             | 7        | 7        | 6        | 6        | 5        | 5        | 4        | 4        | 3        | 3        |
| 20° 45′ – 22° 22′                                                    | 8                                             | 8        | 7        | 7        | 6        | 6        | 5        | 5        | 4        | 4        | 3        |
| 22° 22′ – 23° 54′                                                    | 9                                             | 8        | 8        | 7        | 7        | 6        | 6        | 5        | 5        | 4        | 4        |
| $23^{\circ} 54^{\circ} - 25^{\circ} 21^{\circ}$                      | 9                                             | 9        | 8        | 8        | /        | /        | 6        | 6        | 5        | 5        | 4        |
| $25 \ 21 \ -20 \ 45 \ 26^{\circ} \ 45' \ -28^{\circ} \ 6'$           | 10                                            | 9<br>10  | 9        | o<br>Q   | 0<br>8   | /<br>8   | 7        | 0<br>7   | 6        | 5<br>6   | 5<br>5   |
| 28° 6′ – 29° 25′                                                     | 11                                            | 10       | 10       | 9        | 9        | 8        | 8        | 7        | 7        | 6        | 6        |
| 29° 25′ – 30° 41′                                                    | 11                                            | 11       | 10       | 10       | 9        | 9        | 8        | 8        | 7        | 7        | 6        |
| 30° 41′ – 31° 56′                                                    | 12                                            | 11       | 11       | 10       | 10       | 9        | 9        | 8        | 8        | 7        | 7        |
| 31° 56′ – 33° 9′                                                     | 12                                            | 12       | 11       | 11       | 10       | 10       | 9        | 9        | 8        | 8        | 7        |
| 33° 9′ – 34° 21′                                                     | 13                                            | 12       | 12       | 11       | 11       | 10       | 10       | 9        | 9        | 8        | 8        |
| 34° 21′ – 35° 31′<br>35° 31′ – 36° 41′                               | 13                                            | 13       | 12       | 12       | 10       | 11       | 10       | 10       | 9        | 9        | 8        |
| $36^{\circ} 41' - 37^{\circ} 50'$                                    | 14                                            | 13       | 13       | 12       | 12       | 12       | 11       | 10       | 10       | 10       | 9        |
| 37° 50′ – 38° 58′                                                    | 15                                            | 14       | 14       | 13       | 13       | 12       | 12       | 11       | 11       | 10       | 10       |
| 38° 58′ – 40° 5′                                                     | 15                                            | 15       | 14       | 14       | 13       | 13       | 12       | 12       | 11       | 11       | 10       |
| 40° 5′ – 41° 12′                                                     | 16                                            | 15       | 15       | 14       | 14       | 13       | 13       | 12       | 12       | 11       | 11       |
| 41° 12′ – 42° 19′                                                    | 16                                            | 16       | 15       | 15       | 14       | 14       | 13       | 13       | 12       | 12       | 11       |
| $42^{\circ} 19^{\circ} - 43^{\circ} 26^{\circ}$                      | 1/                                            | 16       | 16       | 15       | 15       | 14       | 14       | 13       | 13       | 12       | 12       |
| $43^{\circ} 20 - 44^{\circ} 32$<br>$44^{\circ} 32' - 45^{\circ} 38'$ | 17                                            | 17       | 16       | 16       | 15       | 15<br>15 | 14       | 14       | 13       | 13       | 12       |
| 45° 38′ – 46° 45′                                                    | 18                                            | 18       | 17       | 10       | 16       | 16       | 15       | 15       | 14       | 10       | 13       |
| 46° 45′ – 47° 51′                                                    | 19                                            | 18       | 18       | 17       | 17       | 16       | 16       | 15       | 15       | 14       | 14       |
| 47° 51′ – 48° 58′                                                    | 19                                            | 19       | 18       | 18       | 17       | 17       | 16       | 16       | 15       | 15       | 14       |
| 48° 58′ – 50° 6′                                                     | 20                                            | 19       | 19       | 18       | 18       | 17       | 17       | 16       | 16       | 15       | 15       |
| $50^{\circ}$ 6' - 51° 13'                                            | 20                                            | 20       | 19       | 19       | 18       | 18       | 17       | 17       | 16       | 16       | 15       |
| $51^{\circ} 13 - 52^{\circ} 22$<br>$52^{\circ} 22' = 53^{\circ} 31'$ | 21                                            | 20       | 20       | 19       | 19       | 18       | 18       | 17       | 17       | 10<br>17 | 16       |
| $53^{\circ} 31' - 54^{\circ} 41'$                                    | 21                                            | 21       | 20       | 20       | 20       | 19       | 19       | 18       | 18       | 17       | 10       |
| 54° 41′ – 55° 52′                                                    | 22                                            | 22       | 21       | 21       | 20       | 20       | 19       | 19       | 18       | 18       | 17       |
| 55° 52′ – 57° 4′                                                     | 23                                            | 22       | 22       | 21       | 21       | 20       | 20       | 19       | 19       | 18       | 18       |
| 57° 4′ – 58° 17′                                                     | 23                                            | 23       | 22       | 22       | 21       | 21       | 20       | 20       | 19       | 19       | 18       |
| 58° 17′ – 59° 32′                                                    | 24                                            | 23       | 23       | 22       | 22       | 21       | 21       | 20       | 20       | 19       | 19       |
| $59^{\circ} 32^{\circ} - 60^{\circ} 49^{\circ}$                      | 24                                            | 24       | 23       | 23       | 22       | 22       | 21       | 21       | 20       | 20       | 19       |
| $60^{\circ} 49^{\circ} - 62^{\circ} 9^{\circ}$                       | 25                                            | 24<br>25 | 24<br>24 | 23       | 23       | 22       | 22       | 21       | 21       | 20       | 20       |
| 63° 30′ – 64° 55′                                                    | 26                                            | 25       | 25       | 24       | 24       | 23       | 23       | 22       | 22       | 21       | 21       |
| 64° 55′ – 66° 24′                                                    | 26                                            | 26       | 25       | 25       | 24       | 24       | 23       | 23       | 22       | 22       | 21       |
| 66° 24′ – 67° 57′                                                    | 27                                            | 26       | 26       | 25       | 25       | 24       | 24       | 23       | 23       | 22       | 22       |
| 67° 57′ – 69° 35′                                                    | 27                                            | 27       | 26       | 26       | 25       | 25       | 24       | 24       | 23       | 23       | 22       |
| 69° 35′ – 71° 21′                                                    | 28                                            | 27       | 27       | 26       | 26       | 25       | 25       | 24       | 24       | 23       | 23       |
| 71 21 - 73° 16<br>73° 16′ - 75° 24′                                  | 28<br>20                                      | ∠ຽ<br>28 | ∠/<br>୨ହ | ∠1<br>07 | ע∠<br>20 | 20<br>26 | 20<br>26 | 20<br>25 | 24<br>25 | 24<br>24 | 23<br>24 |
| 75° 24′ – 77° 52′                                                    | 29                                            | 29       | 20<br>28 | 27<br>28 | 27       | 20       | 26       | 26       | 25       | 24<br>25 | 24<br>24 |
| 77° 52′ – 80° 56′                                                    | 30                                            | 29       | 29       | 28       | 28       | 27       | 27       | 26       | 26       | 25       | 25       |
| 80° 56′ – 85° 45′                                                    | 30                                            | 30       | 29       | 29       | 28       | 28       | 27       | 27       | 26       | 26       | 25       |
| 85° 45′ – 90° 00′                                                    | 31                                            | 30       | 30       | 29       | 29       | 28       | 28       | 27       | 27       | 26       | 26       |

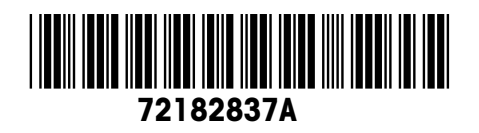

Subject to technical changes © Mettler-Toledo AG 03/07 72182837A

Mettler-Toledo AG Im Langacher CH-8606 Greifensee, Switzerland Tel. ++41-44-944 22 11 Fax ++41-44-944 45 10

# www.mt.com